# TurboUSB の設定方法

TurboUSB とは、USB フラッシュメモリやシリコンハードディスクの転送速度を高速化するユー ティリティです。インストール後に、有効 / 無効の設定ができます。

## お使いになる前に

TurboUSB を使用するときは、以下のことにご注意ください。

Windows Vista (32bit) /XP/2000のみ対応です。
Windows Vista (64bit) /Me/98SE/98、Macintosh などでは、ご使用になれません。

● USB1.1 接続の場合、効果がありません。 TurboUSB は、USB2.0/1.1 接続に対応しておりますが、USB1.1 接続では効果がありません。 USB2.0 接続でお使いいただくことをお勧めします。

- TurboUSB のインストール、設定を行うときは、コンピュータの管理者(Administrator)権 限をもつアカウントでログオンしてください。 制限付アカウントの場合、正常に動作しないことがあります。
- TurboUSB を有効にすると、取り外し時に表示されるデバイス名や、デバイスマネージャに登録されるデバイス名に「TurboUSB」の文字が追加されます。 例えば、デバイス名が「USB 大容量記憶装置」と表示される製品の場合、TurboUSB を有効にすると「USB 大容量記憶装置(TurboUSB)」と表示が変わります。

# インストール

TurboUSB は、以下の手順でインストールしてください。

## ■弊社ホームページからダウンロードする場合

- パソコンの電源を ON にし、コンピュータの管理者権限をもつアカウントでロ グオンします。
- 2 弊社ホームページ(http://buffalo.jp/download/driver/index.html)に公開 されている TurboUSB のインストーラをダウンロードします。
- **3** ダウンロードしたファイルをダブルクリックします。

以降は、画面の指示に従ってインストールしてください。

## ■付属 CD からインストールする場合(CD 付属の製品のみ)

製品に付属の紙マニュアルを参照して、インストールしてください。

TurboUSB は、以下の手順で有効 / 無効を設定できます。

- パソコンの電源を ON にし、コンピュータの管理者権限をもつアカウントでロ グオンします。
- 【スタート】- [(すべての) プログラム] [BUFFALO] [TurboUSB] -[TurboUSB for USB メモリ\_シリコンハードディスク]を選択します。

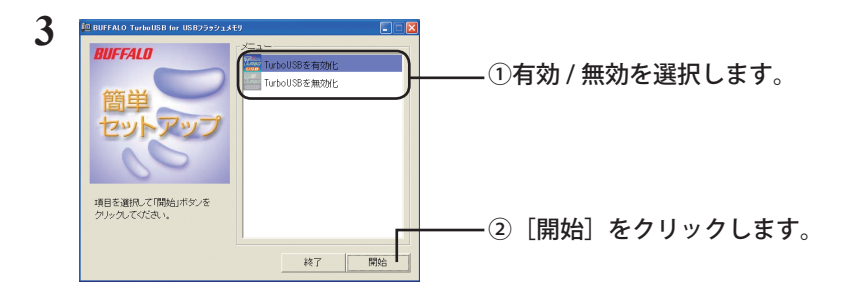

- 以降は、画面の手順に従って設定してください。
- △注意 設定が完了した後、USB フラッシュメモリやシリコンハードディスクが認識されていない場合は、USB フラッシュメモリやシリコンハードディスクを一旦取り外し、再度接続してください。

## 設定の確認方法

TurboUSB の設定は、USB フラッシュメモリやシリコンハードディスクの取り外し画面で確認できます。

- 1 タスクトレイのアイコン (転、 🏂 、 🗾 )をクリックします。
- 表示されたメニューに「TurboUSB」の文字が表示されていれば、TurboUSB が有効になっています。

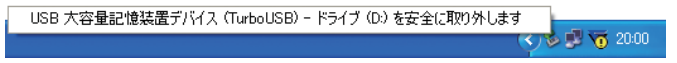

※ 画面は、お使いの OS によって異なります。

△陸記 メニュー画面をクリックすると、USB フラッシュメモリやシリコンハードディス クをパソコンから取り外します。クリックした場合は、USB フラッシュメモリや シリコンハードディスクをパソコンから取り外し、再度接続してください。

以上で、設定の確認は完了です。

## アンインストール方法

TurboUSB が不要になった場合は、以下の手順でアンインストールできます。

- Δ 建築 TurboUSB をアンインストールすると、USB フラッシュメモリやシリコンハードディス ク以外の製品(ハードディスクなど)の TurboUSB もアンインストールされます。USB フラッシュメモリやシリコンハードディスクの TurboUSB のみ不要な場合は、アンイン ストールせずに設定を無効にすることをお勧めします。
  - パソコンの電源を ON にし、コンピュータの管理者権限をもつアカウントでロ グオンします。
  - 2 [スタート] [(すべての) プログラム] [BUFFALO] [TurboUSB] [ア ンインストーラ]を選択します。

以降は画面の指示に従ってアンインストールしてください。

## TurboUSB 設定後に認識されなくなったら?

TurboUSB の設定後、USB フラッシュメモリやシリコンハードディスクが認識されなくなったときは、以下の手順でデバイスマネージャから削除してください。削除後、再度パソコンに接続してください。

 [スタート] - [コンピュータ (マイコンピュータ)]を右クリックし、[プロ パティ]を選択します。

Windows 2000 の場合は、デスクトップの [マイコンピュータ] を右クリックし、[プロ パティ] を選択します。

#### 2 [デバイスマネージャ]を選択します。

Windows Vista の場合、上記手順後に「続行するにはあなたの許可が必要です」と表示 されたら、[続行] をクリックしてください。Windows XP/2000 の場合は、[ハードウェア] の中の[デバイスマネージャ] をクリックします。

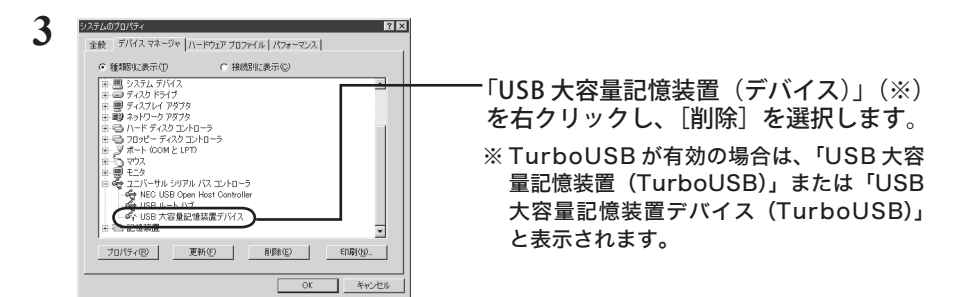

#### 4 製品を取り外した後、再度パソコンに接続します。

以上で完了です。TurboUSB を設定する場合は、「設定方法」の手順で設定してください。